# 中介方(技术转移机构)-操作指南

## 一、平台登录

1. 进入【苏州市成果转化平台】网址 <u>http://joinew.kjj.suzhou.com.cn/</u>, 登录或注册【单位 账号】。

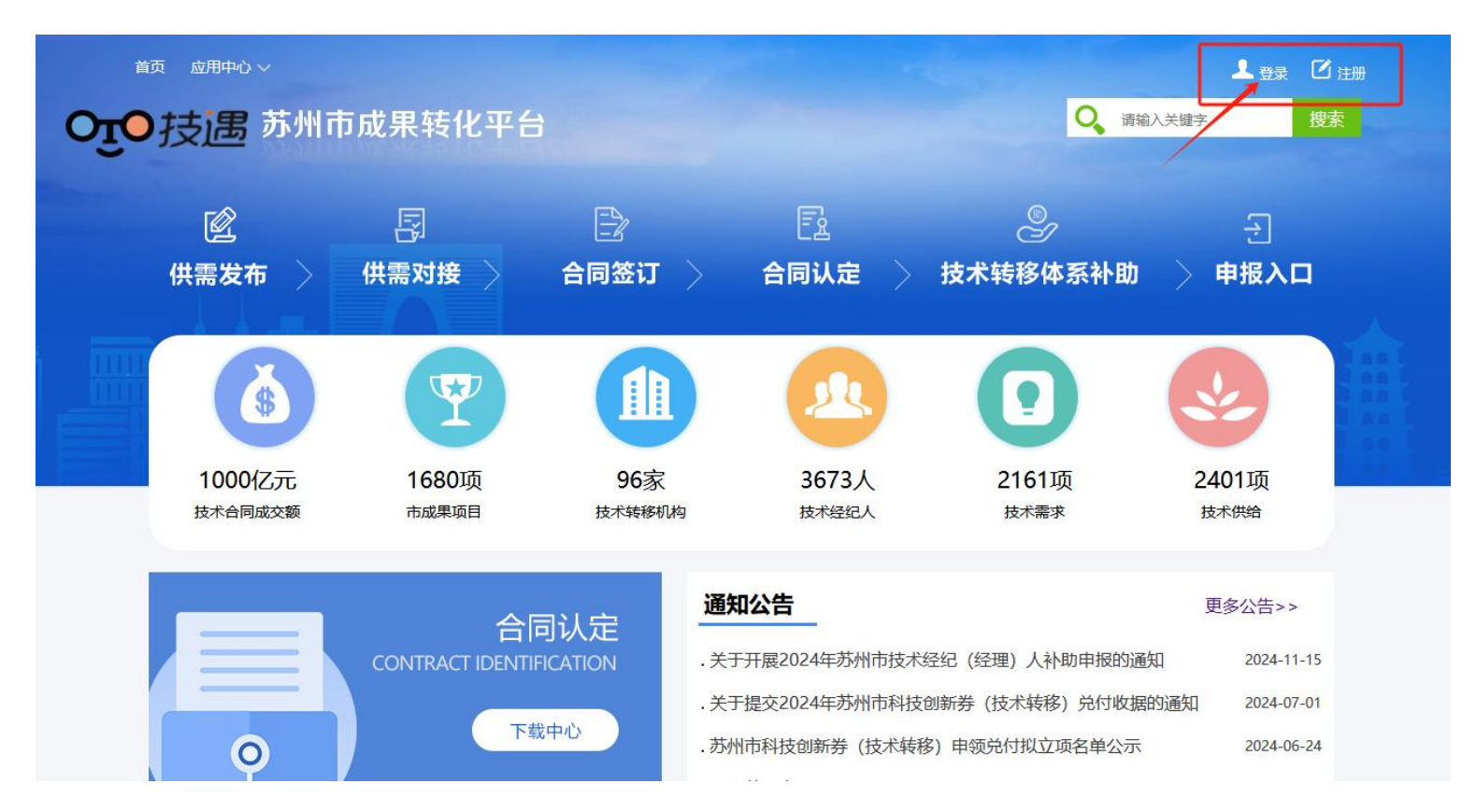

2. 已经申请成为【技术转移机构】的账号,可在企业身份与技术转移机构身份之间自由切换。

| <b>谷</b> 控制面板 |   | 控制面板»账户详情                                            |
|---------------|---|------------------------------------------------------|
| 我是吸纳方         | ~ |                                                      |
| 我是输出方         | ~ |                                                      |
| 技术需求管理        | ~ |                                                      |
| 技术供给管理        | ~ | LOGO                                                 |
| (N)           |   |                                                      |
|               |   |                                                      |
|               |   | ◎ 测试账号                                               |
|               |   | <ul> <li>13012345678</li> <li>13012345678</li> </ul> |
|               |   | 切换技术转移机构身份                                           |
|               |   |                                                      |

# 二、促成项目认领

1. 在【技术转移机构】身份状态下,点击【促成项目备案-促成项目认领】,正确输入项目名称、 输出方名称、吸纳方名称,查找项目。

| 요 🛎 🖻 🔿       | 倄 首页 > 促成项目备案   |       |           |
|---------------|-----------------|-------|-----------|
| <b>谷</b> 控制面板 | 促成项目备案 » 促成项目认领 |       |           |
| ■ 成果项目备案 ∨    |                 |       |           |
| 🥭 促成项目备案 🗸 🗸  |                 | 项目名称  | 项目名称      |
| • 促成项目认领      |                 | 输出方名称 | 输出方江苏省内单位 |
| ▶ 促成项目管理      |                 | 吸纳方名称 | 吸纳方苏州市内企业 |
| 中介方-奖励申报      |                 |       |           |
| 中介方-资金拨付      |                 |       | 查找项目      |

2. 如该项目已由输出方或者吸纳方进行合同备案,就可以查找到该项目信息并认领。

|          | • | 😭 首页 > 促成项目备案 |      |        |                              |         |               |
|----------|---|---------------|------|--------|------------------------------|---------|---------------|
| 合 控制面板   |   | 促成项目备案 »项目认领  | 页    |        |                              |         |               |
| ■ 成果项目备案 | ~ |               |      |        |                              |         |               |
| 2 促成项目备案 | ~ | 合同名称:         | 456  | 合同编号:  | 2024568791541638             | 合同类别:   | x             |
| • 促成项目认领 |   | 技术领域:         | 36 - | 合同成交额: | 50 <mark>00000.00(元</mark> ) | 技术交易额:  | 5000000.00(元) |
| 促成项目管理   |   | 卖方名称:         | 测试账号 | 卖方地区:  | 苏州市                          | 统一信用代码: | 111           |
| 中介方-奖励申报 |   | 卖方名称:         | 555  | 买方地区:  | null                         | 当前状态:   | 备案通过          |
| 中介方-资金拨付 |   |               |      |        |                              |         |               |
| □ 技术需求管理 | ~ |               |      |        |                              |         | ✔ 促成项目认领 🗙 取消 |
| □ 技术供给管理 | ~ |               |      |        |                              |         |               |

# 三、促成项目管理

在促成项目管理页面,点击【操作按钮】填报促成过程及相关佐证材料,提交审核。

| 요 🚔 🖂 🔹       | 倄 首页 > 促成项目管 | 理    |        |      |      |     |      |           |           |    |      |    |
|---------------|--------------|------|--------|------|------|-----|------|-----------|-----------|----|------|----|
| <b>合</b> 控制面板 | 合同名称         |      | 买方名称   | e    | 司朱母  | ~   | 受理年份 |           | > 搜索      |    |      |    |
| ■ 成果项目备案 ∨    |              |      | ++ 01h |      |      |     |      |           |           |    |      |    |
| 🗐 促成项目备案 🛛 🗸  | 合问溯亏         |      | 实力省称   | PT1  | 月坝日  | ~   |      |           |           |    | ~    |    |
| 促成项目认领        | 促成项目列表       |      |        |      |      |     |      |           |           |    |      |    |
| ▶ 促成项目管理      | 备案编号         | 合同名称 | 合同类别   | 卖方名称 | 卖方区域 | 买方名 | 称    | 成交额       | 技术交易额     | 状态 | 工作说明 | 操作 |
| 中介方-奖励申报      | 2025TL004    | 456  | 技术许可   | 测试账号 | 苏州市  | 555 |      | 500000.00 | 500000.00 | 草稿 |      |    |
| 中介方-资金拨付      |              |      |        |      |      |     |      |           |           |    |      |    |

| <ul> <li>* 请阐述技术经纪人技术转移机构在促成过程中所做的工作,要求依据事实,真实</li> <li>*服务协议</li> <li>*服务佣金(元)</li> <li>*银行转账回执</li> <li>▲ 上传服务佣金银行转账回执文件</li> </ul> | *促成过程描述  |                                          |
|----------------------------------------------------------------------------------------------------|----------|------------------------------------------|
| <ul> <li>*服务协议</li> <li>▲ 上传服务协议文件</li> <li>*服务佣金(元)</li> <li>*银行转账回执</li> <li>▲ 上传服务佣金银行转账回执文件</li> </ul>                            |          | * 请阐述技术经纪人/技术转移机构在促成过程中所做的工作,要求依据事实,真实可信 |
| <ul> <li>★服务佣金(元)</li> <li>★银行转账回执</li> <li>▲ 上传服务佣金银行转账回执文件</li> </ul>                                                               | *服务协议    | ▲ 上传服务协议文件                               |
| *银行转账回执                                                                                                    | *服务佣金(元) | 服务佣金(元)                                  |
|                                                                                                    | *银行转账回执  | ▲ 上传服务佣金银行转账回执文件                         |
| *税务发票 ① 上传服务佣金税务发票文件                                                                                                    | *税务发票    | ▲ 上传服务佣金税务发票文件                           |

#### 四、申报书

 1. 点击左侧菜单栏【中介方-申报书】,先填报开户行和数字人民币账号信息。注意开户行需包 含分行、或者支行、或者营业部的完整开户银行名称(举例:中国银行苏州工业园区分行),数字人 民币应为 00 或者 01 开头的 16 位数字。

| *数字人民币账号 | 数字人民币账号 | *开户银行 | 开户银行 |  |
|----------|---------|-------|------|--|
| *联系人     | 联系人     | *联系电话 | 联系电话 |  |
| 案审核说明    |         |       |      |  |
|          |         |       |      |  |
|          |         |       |      |  |

| 요 🚔 🖻 🔹       | 倄 首页 > 技术 | <b>兰转移补助</b>     |      |     |     |     |   |      |           |
|---------------|-----------|------------------|------|-----|-----|-----|---|------|-----------|
| <b>谷</b> 控制面板 | 2025      | ~                | 搜索   |     |     |     |   |      |           |
| ■ 成果项目备案 ∨    | 由违列表      |                  |      |     |     |     |   |      |           |
| 🧧 促成项目备案 🛛 🗸  | H147948   |                  |      |     | -   |     | 7 | -    |           |
| 保成而目认领        | 申请年份      | 编号               | 单位名称 | 联系人 | 开户行 | 账号  | X | 奖励项目 | 下载奖励申报书   |
| 促成项目管理        | 2025      | JOINEW2025TZSLZJ | 测试账号 | 444 | 444 | 123 |   | 1项   | ▲ 下载奖励申报书 |
| ▶ 中介方-申报书     |           |                  |      |     |     |     | 1 |      |           |
| 中介方-资金拨付      |           |                  |      |     |     |     |   |      |           |

# 2. 如想修改开户行和数字人民币账号,可以点击【操作按钮】直接修改并保存。

3. 当促成项目通过审核,才可以下载《申报书》。《申报书》由系统自动生成,申报单位需在第2页"承诺书"上签字、盖章。

| 요 🚔 🖻 🔮       | <b>谷</b> 首页 > 技术 | 长转移补助                                                                                                    |      |     |                                                                                                    |                                                                                                    |      |           |
|---------------|------------------|----------------------------------------------------------------------------------------------------|------|-----|----------------------------------------------------------------------------------------------------|----------------------------------------------------------------------------------------------------|------|-----------|
| <b>谷</b> 控制面板 | 2025             | ~                                                                                                    | 搜索   |     |                                                                                                    |                                                                                                    |      |           |
| ■ 成果项目备案 ∨    | 山油和山井            |                                                                                                    |      |     |                                                                                                    |                                                                                                    |      |           |
| ■ 促成项目备室 >    | 中咱列表             | and a second second sec |      |     | Annual Annual Annual Annual Annual Annual Annual Annual Annual Annual Annual Annual Annual Annual Annual Annual | and a second second second second second second second second second second second second second second second | N N  |           |
|               | 申请年份             | 编号                                                                                                    | 单位名称 | 联系人 | 开户行                                                                                                    | 账号                                                                                                    | 奖励项目 | 下载奖励申报书   |
| 促成项目认领        |                  |                                                                                                    |      |     |                                                                                                    |                                                                                                    |      | <b>X</b>  |
| 促成项目管理        | 2025             | JOINEW2025TZSLZJ                                                                                                    | 测试账号 | 444 | 444                                                                                                    | 123 🥒                                                                                                    | 1项   | ▲ 下载奖励申报书 |
| 中介方-申报书       |                  |                                                                                                    |      |     |                                                                                                    |                                                                                                    | L    |           |
| 中介方-资金拨付      |                  |                                                                                                    |      |     |                                                                                                    |                                                                                                    |      |           |

承诺书

| 申报单位名称                                         |                                           | 测试账号                                          |                               |
|------------------------------------------------|-------------------------------------------|-----------------------------------------------|-------------------------------|
| 统一社会信用代码                                       | 111                                       | 所在地区                                          | 相城区                           |
| 本项目申报单位法人、项<br>市科技计划项目管理办法》<br>,严格执行经费管理等相关    | 目负责人承诺严格遵守<br>▶和≪苏州市科技信用置<br>←规定。本单位承诺:   | 」<br>《苏州市市级科技创新专项资金<br>理办法(试行)》等有关规定,         | 管理办法》、《苏州<br>为项目实施提供承诺的条件     |
| 1.本单位近三年信用状况良                                  | 好,无严重失信行为;                                |                                               |                               |
| 2.本单位申报的所有材料均<br>材料的真实性、有效性、含<br>行为,愿意接受相关部门的  | 阗实、有效,并完全按<br>试法性负完全责任,无编<br>讨信用信息核查;     | 照相关项目申报要求提供,本单<br>报虚假预算、篡改单位财务数据              | 位对项目申报、实施、验收<br>8、侵犯他人知识产权等失信 |
| 3.此次申报的技术合同,如                                  | <b>疾反映本单位技术交易</b>                         | 活动的实际情况,且技术合同不                                | 存在转包和关联交易情况;                  |
| 4.本单位吸纳该技术合同的                                  | 肢术成果,并进行转化                                | , sta                                         |                               |
| 5.项目申报和实施期间,本<br>纪律: (1)不赠送礼金、<br>(4)不提供旅游、娱乐等 | 単位对项目管理部门、<br>各种消费卡、有价证券<br>活动;(5)其它相关角   | 主管部门、受理部门及所有相关<br>( (2)不赠送任何实物礼品;(<br>)政纪律;   | 工作人员严格遵守以下廉政<br>3)不报销任何消费单据,  |
| 6.若遇项目管理部门、主管<br>本单位主动向纪检监察机构                  | 部门、受理部门及所有<br>阪映;                         | 相关工作人员有向本单位索要钱                                | 物等违反廉政纪律现象的,                  |
| 7. 如有失实或失信行为,质<br>并收回财政经费;(3)记<br>况同意在相关政府门户网站 | 意根据相关规定,承担<br>入不良科技信用记录,;<br>5公开;(4)其它相关; | 以下责任: (1)取消项目评审》<br>并报送至市公共信用信息平台,》<br>去律责任等。 | 资格,(2)撤销项目立项,<br>列入社会信用记录,关信情 |
|                                                |                                           | 法定代表人                                         | (签名):                         |
|                                                |                                           | 申报单位                                          | (盖章):                         |
|                                                |                                           | · · · · · · · · · · · · · · · · · · ·         | □₩R, 2025 02 10               |

# 4. 签字、盖章后的《申报书》,需全彩扫描 PDF 文件上传系统,等待审核。

| 2025 | ~                | 搜索   |     |     |       |      |           |           |  |
|------|------------------|------|-----|-----|-------|------|-----------|-----------|--|
| 申请列表 |                  |      |     |     |       |      | )         |           |  |
| 申请年份 | 编号               | 单位名称 | 联系人 | 开户行 | 账号    | 奖励项目 | 下载奖励申报书   | 上传奖励申报书   |  |
| 2025 | JOINEW2025TZSLZJ | 测试账号 | 444 | 444 | 123 🥒 | 1项   | ▲ 下载奖励申报书 | ▲ 上传奖励申报书 |  |
|      |                  |      |     |     |       |      |           |           |  |

# 5.《申报书》如遇审核驳回,可查看驳回原因,修正内容后再次提交审核。

| 2025 |                  | ▶ 搜索 |     |     |       |      |           |                       |                     |                  |  |
|------|------------------|------|-----|-----|-------|------|-----------|-----------------------|---------------------|------------------|--|
| 申请列表 |                  |      |     |     |       |      |           |                       |                     |                  |  |
| 申请年份 | 编号               | 单位名称 | 联系人 | 开户行 | 账号    | 奖励项目 | 下载奖励申报书   | 上传奖励申报书               | 提交时间                | 状态               |  |
| 2025 | JOINEW2025TZSLZJ | 测试账号 | 444 | 444 | 123 🥒 | 1顶   | ▲ 下载奖励申报书 | <b>土</b> 上传奖励申报书 查看文件 | 2025-02-20 14:55:20 | 驳回驳回原因:承诺书请签字盖章。 |  |

 《申报书》状态处于【待确认金额】时,申报单位将《申报书》纸质签章原件一式一份交到区 域主管部门。

| ● 苏州市科技创新     | 券服务(成算   | 果转移转化)平台         |      |     |     |     |      |           |         |                     |       |
|---------------|----------|------------------|------|-----|-----|-----|------|-----------|---------|---------------------|-------|
| 요 효 호 이       | 倄 首页 > 科 | 支创新券             |      |     |     |     |      |           |         |                     |       |
| <b>會</b> 控制面板 | 2025     | ~                | 搜索   |     |     |     |      |           |         |                     |       |
| ■ 成果项目备案 >    | 中洋利丰     |                  |      |     |     |     |      |           |         |                     |       |
| ■ 促成项目备案 ∨    | 申请列表     | 编号               | 单位名称 | 联系人 | 开户行 | 業品  | 奖励项目 | 下载奖励由报书   | 上传奖励由报书 | 提交时间                | 状态    |
| 促成项目认领        | 2025     | [OINEW2025TZSLZ] | 测试账号 | 444 | 444 | 123 | 1项   |           | 香着文件    | 2025-02-20 14:55:20 | 待确认金额 |
| 促成项目管理        |          |                  |      |     |     |     |      | ▲ 下载美剧申报书 | - 6000  |                     |       |
| ▶ 中介方-奖励申报    |          |                  |      |     |     |     |      |           |         |                     |       |

# 四、资金拨付

1.待市生产力中心确认奖补金额后,申报单位即可在系统上查看到该奖补金额。

| 合 控制面板   |   | 2025 | ~                | 搜索   |     |     |       |        |          |                 |  |  |
|----------|---|------|------------------|------|-----|-----|-------|--------|----------|-----------------|--|--|
| 📕 成果项目备案 | ~ |      |                  |      |     |     |       |        |          |                 |  |  |
| ■ 促成项目备案 | ~ |      |                  |      |     |     |       |        |          |                 |  |  |
|          |   | 申请年份 | 编号               | 单位名称 | 联系人 | 开户行 | 账号    | 奖补金额   | 下载奖励收据   | 上传奖励收据          |  |  |
| 促成项目认领   |   | 2025 |                  |      |     |     | _     |        |          |                 |  |  |
| 促成项目管理   |   |      | JOINEW2025TZSLZJ | 测试账号 | 444 | 444 | 123 🖉 | 1.00万元 | 📩 下载奖励收据 | <b>土</b> 上传奖励收据 |  |  |
| 中介方-奖励申报 |   |      |                  |      |     |     |       | L      |          |                 |  |  |
| 中介方-资金拨付 |   |      |                  |      |     |     |       |        |          |                 |  |  |

2.待《关于提交兑付收据的通知》发布后,根据通知要求下载、上传兑付《收据》。

| *          | 控制面板     |   | 2025 |                  | 伸壶   |     |     |       |        |          |          |  |
|------------|----------|---|------|------------------|------|-----|-----|-------|--------|----------|----------|--|
|            | 成果项目备案   | ~ | 2025 | × 15.4           |      |     |     |       |        |          |          |  |
| ■ 促成项目备案 > |          |   | 申请列表 |                  |      |     |     | ٦     |        |          |          |  |
|            |          |   | 申请年份 | 编号               | 单位名称 | 联系人 | 开户行 | 账号    | 奖补金额   | 下载奖励收据   | 上传奖励收据   |  |
| 14         | EDG坝日认视  |   | 2025 | JOINEW2025TZSLZJ | 测试账号 | 444 | 444 | 123 🥒 | 1.00万元 | ★ 下載客励版据 | ▲ 上传奖励收报 |  |
| Æ          | 足成项目管理   |   |      |                  |      |     |     |       |        |          |          |  |
| 4          | 中介方-奖励申报 | - |      |                  |      |     |     |       |        |          |          |  |
| • 4        | 中介方-资金拨付 |   |      |                  |      |     |     |       |        |          |          |  |

3. 当《收据》状态处于【电子收据审核通过,待寄送纸质收据】时,申报单位将《收据》纸质签 章原件一式一份,寄送至市生产力中心,寄送地址届时详见《关于提交兑付收据的通知》。

| * | 合 控制面板 20 |   | 2025 |                  | ▼ 搜索 |     |     |       |                     |          |                      |                     |                  |  |
|---|-----------|---|------|------------------|------|-----|-----|-------|---------------------|----------|----------------------|---------------------|------------------|--|
|   | 成果项目备案    | ~ | 2020 |                  |      |     |     |       |                     |          |                      |                     |                  |  |
|   | 促成项目备案    | ~ | 甲请列表 |                  |      |     |     | T     | T.                  |          |                      |                     |                  |  |
|   | 促成项目认领    |   | 申请年份 | 编号               | 单位名称 | 联系人 | 开户行 | 影号    | 奖补金额                | 下载奖励收据   | 上传奖励收据               | 提交时间                | 状态               |  |
|   | 促成项目管理    |   | 2025 | JOINEW2025TZSLZJ | 测试账号 | 444 | 444 | 123 🖋 | <mark>1.00万元</mark> | ▲ 下载奖励收据 | ▲ 上传奖励收据 <b>查看文件</b> | 2025-02-20 14:55:20 | 电子收据审核通过,待寄送纸质收据 |  |
|   | 中介方-奖励申报  |   |      |                  |      |     |     |       |                     |          |                      |                     |                  |  |
|   | 中介方-资金拨付  |   |      |                  |      |     |     |       |                     |          |                      |                     |                  |  |

市生产力中心收齐全市收据原件后,将统一变更收据状态为【受理已完成】。申报单位可在1
 个月后,关注数字人民币账户,查询奖补资金到账情况。

| <b>谷</b> 控制面板 |   | 2025 | ~                | 搜索   |          |     |       |              |          |              |                     |       |  |
|---------------|---|------|------------------|------|----------|-----|-------|--------------|----------|--------------|---------------------|-------|--|
| ■ 成果项目备案      | ~ |      |                  |      |          |     |       |              |          |              |                     |       |  |
| 2 促成项目备案      | ~ | 申请列表 | ***              |      | attend 1 |     |       | 1011 0.07    |          |              | 18-1-0-17           |       |  |
| 促成项目认领        |   | 甲请年份 | 编号               | 甲位名称 | 联系人      | 井户行 | 账号    | <b>奖</b> 补金额 | 下载奖励收据   | 上传奖励收据       | 提交的间                | 状念    |  |
| 促成项目管理        |   | 2025 | JOINEW2025TZSLZJ | 测试账号 | 444      | 444 | 123 🖍 | 1.00万元       | ▲ 下载奖励收据 | ▲上传奖励收据 查看文件 | 2025-02-20 14:55:20 | 受理已完成 |  |
| 中介方-奖励申报      |   |      |                  |      |          |     |       |              |          |              |                     |       |  |
| ▶ 中介方-资金拨付    |   |      |                  |      |          |     |       |              |          |              |                     |       |  |